Configuração do Mozilla Thunderbird

Passos para configurar o Mozilla Thunderbird com a sua conta de e-mail:

1º: Abrir o Mozilla Thunderbird

| Barno Force ciles h (        | Denostres Denoserate willing  |              |                     |                     |
|------------------------------|-------------------------------|--------------|---------------------|---------------------|
| 🍓 - 🧏 🔒<br>Neva mag Cataloge | Responder Re. Talta Encandfur | X I have     | - 🙀<br>Parar        |                     |
| Contas e pastas              | Yeuakzer: Tudo                |              | Rianko au remetente |                     |
|                              | 🕈 🖗 Assunto                   | V4 Remetance | O Data              |                     |
|                              |                               |              |                     |                     |
|                              |                               |              |                     |                     |
|                              |                               |              |                     |                     |
|                              |                               |              |                     |                     |
|                              |                               |              |                     |                     |
|                              |                               |              |                     |                     |
|                              |                               |              |                     |                     |
|                              |                               |              |                     |                     |
|                              |                               |              |                     |                     |
|                              |                               |              |                     |                     |
|                              |                               |              |                     |                     |
|                              |                               |              |                     |                     |
|                              |                               |              |                     |                     |
|                              |                               |              |                     |                     |
|                              |                               |              |                     |                     |
|                              |                               |              |                     |                     |
|                              |                               |              |                     | and a second second |

2°: Clicar em "Ferramentas" e em seguida em "Configurar contas..."

| rbird                                      |                                                                                           |
|--------------------------------------------|-------------------------------------------------------------------------------------------|
| E <u>x</u> ibir <u>I</u> r <u>M</u> ensage | em <u>F</u> erramentas Aj <u>u</u> da                                                     |
| nsg Catálogo Res                           | Catálogo de endereços Ctrl+2<br><u>E</u> xtensões<br><u>T</u> emas                        |
| I                                          | Visu Filtros de mensagens   Aplicar filtros nesta pasta                                   |
|                                            | Anti-spam<br>Aplicar a <u>n</u> ti-spam nesta pasta<br>E <u>x</u> cluir spans desta pasta |
|                                            | Importar<br>Console do IavaScript                                                         |
|                                            | <u>⊂</u> onfigurar contas<br>Opções                                                       |

3º: Clicar em "Nova conta..."

|                   | Apenas um servidor SMTP (usado para enviar mensagens) precisa ser                                                                   |
|-------------------|----------------------------------------------------------------------------------------------------|
|                   | especificado, mesmo que você tenha múltiplas contas de mall.<br>Servidor: Porta: 25 Padrão: 25<br>IV O servidor requer autenticação |
|                   | Ngme de usuário:                                                                                                    |
|                   | Ayançado                                                                                                    |
|                   |                                                                                                    |
| Nova conta narkão |                                                                                                    |
| Evelar conta      |                                                                                                    |

## 4º: Escolher "Conta de email"

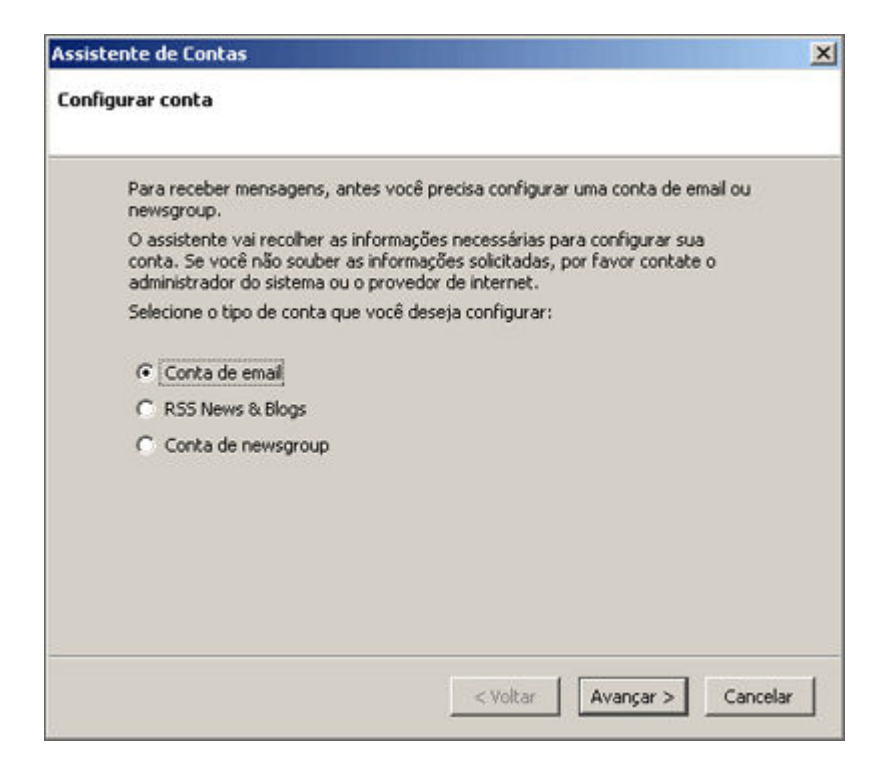

**5°:** Preencher o campo "**Seu nome**" com a informação a aparecer no campo "De" da mensagem enviada e o campo "**Endereço de email**" com o seu endereço de correio electrónico

| Cada conta tem su<br>aos destinatários d | a própria identidade, que é a informação que identifica você<br>as suas mensagens.                          |
|------------------------------------------|----------------------------------------------------------------------------------------------------|
| Forneça o nome qu<br>que você envia. (e  | e você quer que seja exibido no campo "De" das mensagens<br>xemplo: Marcos Silva).                          |
| Seu nome:                                |                                                                                                    |
| Forneça seu ender<br>enviar mensagens    | eço de email. Este é o endereço que outros usarão para<br>para você (exemplo: 'msilva@meuprovedor.com.br'). |
| Endereço de email:                       |                                                                                                    |
|                                          |                                                                                                    |
|                                          |                                                                                                    |
|                                          |                                                                                                    |

**6°:** Escolher "**POP**" para o tipo de servidor e preencher os campos dos servidores com os seguintes dados:

**"Receber mensagens por este servidor" - <seudomínio.pt>** ou **<seudomínio.com>** sem "www" (ex: iberweb.pt)

"Enviar mensagens por este servidor SMTP" - <seudomínio.pt> ou <seudomínio.com> sem "www" (ex: iberweb.pt)

| Assistente de Contas                                                                                                    | × |
|----------------------------------------------------------------------------------------------------|---|
| Informações do servidor                                                                                                    |   |
| Tipo de servidor usado para receber mensagens:                                                                                   |   |
| C IMAP                                                                                                    |   |
| Forneça o nome do servidor usado para receber mensagens (exemplo:<br>mail.meuprovedor.com.br).                                   |   |
| Receber mensagens por este servidor:                                                                                             |   |
| Desmarque a opção abaixo se quiser receber as mensagens desta conta em um<br>espaço separado, sem misturar com as Pastas Locais. |   |
| 🔽 Usar a caixa de entrada global (receber mensagens nas Pastas Locais)                                                           |   |
| Forneça o nome do servidor usado para enviar mensagens (exemplo:<br>smtp.meuprovedor.com.br).                                    |   |
| Enviar mensagens por este servidor SMTP:                                                                                         |   |
|                                                                                                    |   |
| < Voltar Avançar > Cancelar                                                                                                    | J |

7º: Preencher o campo "Nome do usuário" com o login da conta de email

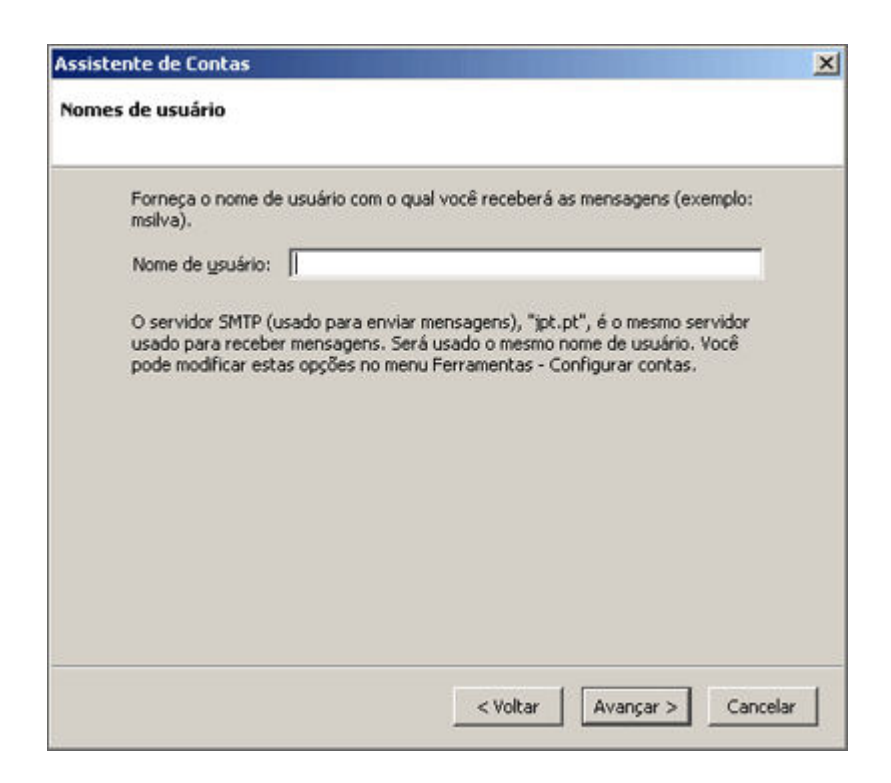

8°: Preencher o campo "Nome da conta" com a identificação da conta

| Assistente de Contas                                         | X            |
|--------------------------------------------------------------|--------------|
| Nome da conta                                                |              |
| Forneça o nome pelo qual você quer se referir a esta conta ( | por exemplo: |
| Nome da conta:                                               |              |
| •                                                            |              |
|                                                              |              |
|                                                              |              |
|                                                              |              |
|                                                              |              |
|                                                              |              |
|                                                              |              |
|                                                              |              |
| attabas   A                                                  | I always I   |

9°: Clicar em "Concluir" para confirmar as configurações

| ssistente de Contas                                 |                                       | × |
|-----------------------------------------------------|---------------------------------------|---|
| oncluido!                                           |                                       |   |
| Verifique se as informações abaixo est              | .ão corretas:                         |   |
| Nome da conta:                                      |                                       |   |
| Endereço de email:                                  |                                       |   |
| Nome de usuário:                                    |                                       |   |
| Receber por este servidor:                          | jpt.pt                                |   |
| Tipo do servidor usado para receber:                | POP3                                  |   |
| Nome de usuário do servidor SMTP:                   |                                       |   |
| Enviar por este servidor SMTP:                      | jpt.pt                                |   |
|                                                     |                                       |   |
|                                                     |                                       |   |
|                                                     |                                       |   |
|                                                     |                                       |   |
| Clique em 'Concluir' para salvar estas o<br>Contas. | configurações e sair do Assistente de |   |
|                                                     | < Voltar Concluir Cancelar            | 1 |

O processo está assim concluído e a configuração está completa. Para caso de dúvidas, contacte o nosso <u>Serviço de Suporte</u>.

Voltar à página principal